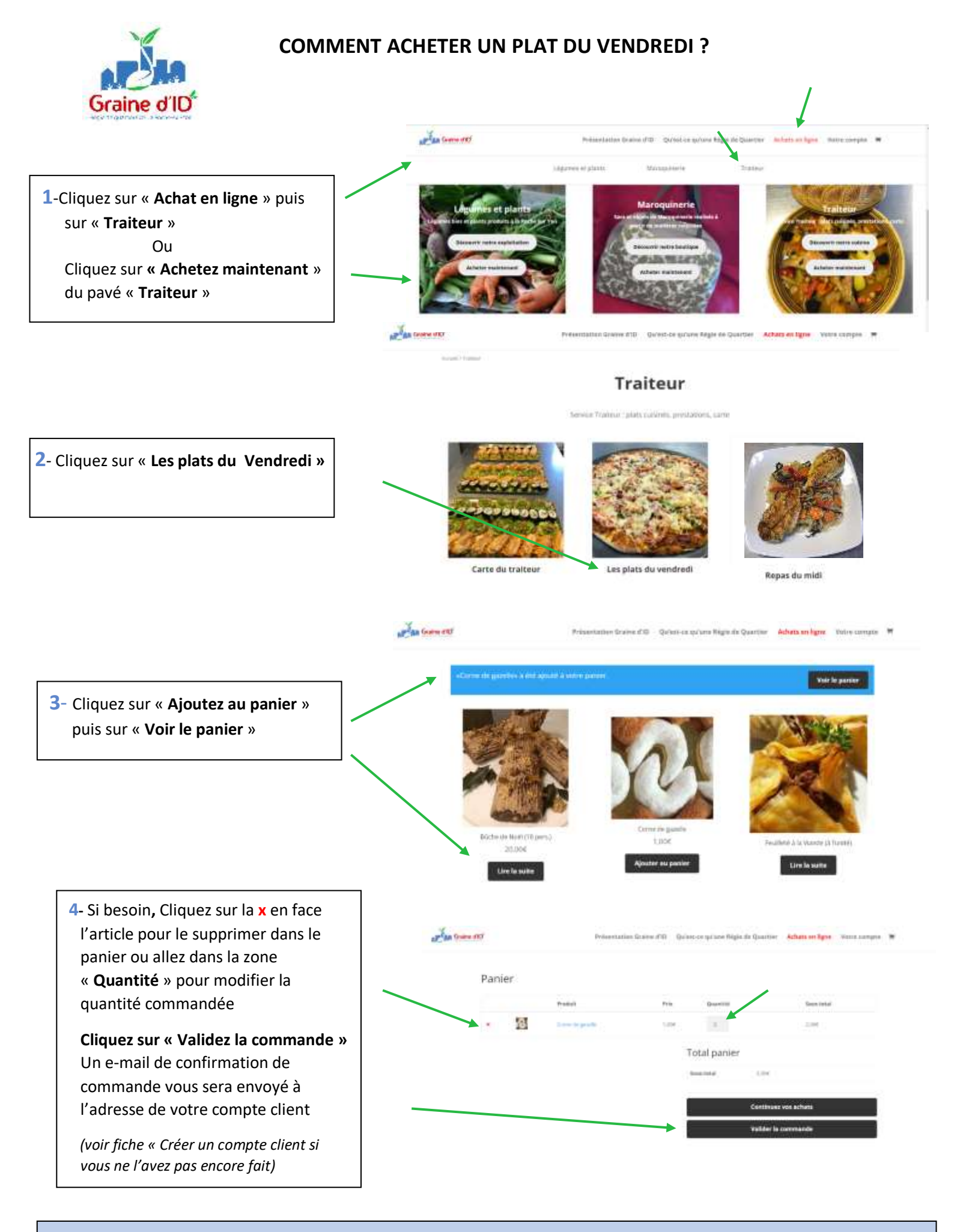

Astuce : N'oubliez pas d'aller voir les propositions de nos maraichers sur « les légumes du vendredi » Attention : Les plats du vendredi ne peuvent être commandés qu'entre le mardi à 12h et le jeudi à 12h.

## Les tutoriels du nouveau site de Graine d'ID